## VOORWOORD

Als u digitale foto's maakt, dan weet u maar al te goed dat het resultaat zelden honderd procent geslaagd is. Kleine onzuiverheden, een storend element in de achtergrond, verkeerde belichting enzovoort kunnen de kwaliteit van uw foto's naar beneden halen. Met Adobe Photoshop CS6, de populaire beeldbewerkingsoftware, hebt u een haast oneindige hoeveelheid gereedschappen en mogelijkheden ter beschikking om het beste uit uw gemaakte foto's te halen. Het programma dient echter niet alleen om noodzakelijke correcties uit te voeren. U gebruikt Photoshop ook om leuke, artistieke of creatieve dingen te doen met uw beelden!

Photoshop CS6 is een heel omvangrijk programma en hulp bij het gebruik ervan zal u zeker van pas komen. Met het boek *Creatief met Adobe Photoshop CS6* hebt u de ideale gids in handen! Het boek bestaat uit twee delen: een kennisgedeelte en een deel met workshops.

Het kennisdeel maakt u wegwijs in het programma en biedt grondige theoretische uitleg bij alle belangrijke ins en outs van Photoshop. Voor beginners is deze kennis een must, maar ook voor gevorderde gebruikers is dit deel een handig naslagwerk dat veel nieuwe informatie en extra weetjes bevat. In dit deel leert u snel en efficiënt omgaan met alle onderdelen van het programma.

Het deel Workshops belicht Photoshop van een praktische kant. In dit deel worden een aantal doelgerichte projecten uitgewerkt. Deze illustreren hoe u écht te werk gaat, stap voor stap. Laat u inspireren en experimenteer met de aangeboden projecten!

Veel plezier bij het bewerken van uw digitale foto's!

Joke Beers-Blom

#### TOELICHTING BIJ DE TE DOWNLOADEN BESTANDEN BEHOREND BIJ CREATIEF MET ADOBE PHOTOSHOP CS6

Ga naar de website van Van Duuren Media (**www.vanduurenmedia.nl/Support/Downloads/**) en klik op de titel van dit boek. Hier treft u oefenfoto's van de auteur aan die u onder de voorwaarden hierna mag gebruiken.

- **Foto's behorend bij het kennisdeel** Hiervoor zijn vrijwel alle als voorbeeld in het boek bewerkte fotobestanden beschikbaar in sterk verkleinde vorm en voorzien van een doorzichtig copyrightwatermerk in de foto. Een uitzondering hierop zijn de foto's in het hoofdstuk over de Raw-module, deze originelen worden niet beschikbaar gesteld.
- Foto's behorend bij de workshops Voor de workshops zijn ook foto's beschikbaar. Ook deze zijn sterk verkleind en voorzien van een doorzichtig watermerk met copyright. De andere workshops kunt u maken met willekeurige foto's. Voor de eerste workshop zijn geen foto's nodig. Deze foto's mag u alleen als oefenfoto's gebruiken, enig ander gebruik en publicatie in welke vorm dan ook is zonder toestemming van de maker, Joke Beers-Blom, niet toegestaan.

## INHOUDSOPGAVE

| Hoofdstuk 1: | De digitale donkere kamer                      | 2  |  |  |  |
|--------------|------------------------------------------------|----|--|--|--|
|              | Uw digitale donkere kamer inrichten            | 3  |  |  |  |
|              | Hardware en software                           | 3  |  |  |  |
|              | Voorkeuren in Adobe Photoshop                  | 6  |  |  |  |
|              | Kleurruimte en kleurinstellingen               | 7  |  |  |  |
|              | Kleurruimte instellen op de camera             | 7  |  |  |  |
|              | Kleurruimte instellen in Photoshop             | 8  |  |  |  |
|              | Kleurruimte wijzigen voor web of afdrukservice | 9  |  |  |  |
|              | De interface van Photoshop in vogelvlucht      | 9  |  |  |  |
| Hoofdstuk 2: | Orde in de chaos brengen met Bridge            | 12 |  |  |  |
|              | Foto's ophalen                                 | 13 |  |  |  |
|              | Locatie                                        | 14 |  |  |  |
|              | Geavanceerde opties                            | 14 |  |  |  |
|              | Metagegevens toepassen                         |    |  |  |  |
|              | De weergavemogelijkheden in Bridge             | 15 |  |  |  |
|              | Het vergrootglas                               | 18 |  |  |  |
|              | Foto's naast elkaar bekijken                   | 19 |  |  |  |
|              | Foto's organiseren, sorteren en beheren        | 19 |  |  |  |
|              | Organiseren                                    | 20 |  |  |  |
|              | Verplaatsen en kopiëren                        | 20 |  |  |  |
|              | Verwijderen                                    | 21 |  |  |  |
|              | Sorteren en beheren                            | 21 |  |  |  |
|              | Waarderingen toekennen                         | 21 |  |  |  |
|              | Labels to evoegen                              | 22 |  |  |  |
|              | Namen van labels wijzigen                      | 22 |  |  |  |
|              | Trefwoorden gebruiken                          | 23 |  |  |  |
|              | Bestanden hernoemen                            | 25 |  |  |  |
|              | Metagegevens van foto's bekijken en bewerken   | 26 |  |  |  |
|              | Metagegevens bekijken                          | 26 |  |  |  |
|              | Metagegevens to evoegen                        | 27 |  |  |  |
|              |                                                |    |  |  |  |

| Hoofdstuk 3: | Kleuren en tonen aanpassen        | 28 |
|--------------|-----------------------------------|----|
|              | Waarmee moet u rekening houden?   | 29 |
|              | Correcties uitvoeren              | 29 |
|              | Het palet Histogram               | 30 |
|              | De waarden in het palet Histogram | 30 |
|              | Kleuren aanpassen                 | 31 |
|              | Helderheid/Contrast               | 31 |
|              | Niveaus                           | 32 |
|              | Kleurbalans aanpassen             | 33 |
|              | Curven                            | 34 |
|              | Fotofilter                        | 37 |
|              | Kleurbalans                       | 39 |
|              | Kleurtoon/Verzadiging             | 40 |
|              | Kleur afstemmen                   | 43 |
|              | Kleur vervangen                   | 45 |
|              | De Kanaalmixer                    | 47 |
|              | Het dialoogvenster Zwart-wit      | 48 |
|              | Variaties                         | 51 |
|              | HDR-kleurtinten                   | 51 |
|              | Kleur opzoeken                    | 52 |
| Hoofdstuk 4: | Specifieke gebieden aanpassen     | 54 |
|              | Doordrukken en Tegenhouden        | 55 |
|              | Spons                             | 56 |
|              | Vervagen en Verscherpen           | 57 |
|              | Natte vinger                      | 59 |
| Hoofdstuk 5: | Onzuiverheden retoucheren         | 62 |
|              | Kloonstempel                      | 63 |
|              | Bron klonen                       | 64 |
|              | Patroonstempel                    | 65 |
|              | Retoucheerpenseel                 | 66 |
|              | Snel retoucheerpenseel            | 67 |
|              | Reparatie                         | 69 |
|              | Verplaatsen met behoud van inhoud | 71 |
|              | Inhoud behouden                   | 73 |
|              | Rode ogen verwijderen             | 74 |
|              | Kleur vervangen                   | 75 |

| Hoofdstuk 6:           | Transformatie                             | 78  |  |  |
|------------------------|-------------------------------------------|-----|--|--|
|                        | Uitsnijden en canvas aanpassen            | 79  |  |  |
|                        | Het gereedschap Uitsnijden                | 79  |  |  |
| De opdracht Uitsnijden |                                           | 80  |  |  |
|                        | Verkleinen                                | 80  |  |  |
|                        | Uitsnijden met perspectief                | 81  |  |  |
|                        | Canvas roteren                            |     |  |  |
|                        | Canvasgrootte wijzigen                    | 83  |  |  |
|                        | Transformaties toepassen                  | 84  |  |  |
|                        | Selectie                                  | 84  |  |  |
|                        | Referentiepunt                            | 86  |  |  |
|                        | De transformatie opdrachten               | 86  |  |  |
|                        | Vrije transformatie                       | 88  |  |  |
|                        | Marionet verdraaien                       | 88  |  |  |
|                        | Transformeren of vervormen met filters    | 90  |  |  |
|                        | Het filter Uitvloeien                     | 90  |  |  |
|                        | Afbeeldingsformaat wijzigen               | 93  |  |  |
| Hoofdstuk 7:           | Verscherpingstechnieken                   | 96  |  |  |
|                        | Vooraf                                    | 97  |  |  |
|                        | Het filter Slim verscherpen               | 97  |  |  |
|                        | Het filter Onscherp masker                | 100 |  |  |
|                        | Randen verscherpen                        | 102 |  |  |
|                        | Selectief verscherpen                     | 104 |  |  |
|                        | Een selectie verscherpen                  | 104 |  |  |
|                        | Verscherpen met behulp van een randmasker | 104 |  |  |
| Hoofdstuk 8:           | Ruis verwijderen of toevoegen             | 108 |  |  |
|                        | Ruis                                      | 109 |  |  |
|                        | Het filter Ruis reduceren                 | 109 |  |  |
|                        | Het filter Mediaan                        | 111 |  |  |
|                        | Het filter Ruis                           | 112 |  |  |
|                        | Het filter Stof & krassen                 | 114 |  |  |
|                        | Het filter Uitstippen                     | 115 |  |  |
|                        |                                           |     |  |  |

| Hoofdstuk 9:  | Fouten in foto's herstellen              | 116 |  |  |
|---------------|------------------------------------------|-----|--|--|
|               | Een scheve horizon rechtzetten           | 117 |  |  |
|               | Lensflare verwijderen                    | 118 |  |  |
|               | Het filter Lenscorrectie                 | 123 |  |  |
|               | Perspectief herstellen                   | 123 |  |  |
|               | Vignettering corrigeren of toevoegen     | 125 |  |  |
|               | Automatische lenscorrectie               | 126 |  |  |
|               | Onder- en overbelichting corrigeren      | 127 |  |  |
|               | De opdracht Schaduwen/hooglichten        | 127 |  |  |
|               | Een te lichte foto corrigeren            | 131 |  |  |
|               | Een te donkere foto corrigeren           | 132 |  |  |
| Hoofdstuk 10: | De selectiegereedschappen                | 134 |  |  |
|               | De selectiekaders                        | 135 |  |  |
|               | Rechthoekig en ovaal selectiekader       | 135 |  |  |
|               | Selectiekader één rij en één kolom       | 135 |  |  |
|               | De opties van de selectiegereedschappen  |     |  |  |
|               | Het dialoogvenster Rand verfijnen        | 136 |  |  |
|               | De lassogereedschappen                   | 138 |  |  |
|               | Lasso                                    | 139 |  |  |
|               | Veelhoeklasso                            | 139 |  |  |
|               | Magnetische lasso                        | 140 |  |  |
|               | De opties van de lassogereedschappen     | 141 |  |  |
|               | De kleurselectiegereedschappen           | 142 |  |  |
|               | Snelle selectie                          | 142 |  |  |
|               | Toverstaf                                | 143 |  |  |
|               | Selecties bewerken in de werkbalk Opties | 145 |  |  |
|               | Een selectiekader verplaatsen            | 145 |  |  |
|               | Doezelaar                                | 146 |  |  |
|               | Anti-alias                               | 146 |  |  |
|               | Het menu Selecteren                      | 147 |  |  |
|               | Kleurbereik                              | 147 |  |  |
|               | Selecties verfijnen                      | 149 |  |  |
|               | Transformatie selectie                   | 150 |  |  |
|               | Selecties opslaan en laden               | 150 |  |  |
|               | Selecties verplaatsen en kopiëren        | 150 |  |  |
|               | Een selectie verplaatsen                 | 150 |  |  |
|               | Selecties kopiëren                       | 153 |  |  |

|               | Een selectie omzetten in een laag                | 153 |
|---------------|--------------------------------------------------|-----|
|               | Achtergrond verwijderen                          | 154 |
|               | Achtergrondgummetje                              | 154 |
|               | Tovergummetje                                    | 156 |
| Hoofdstuk 11: | Alles over lagen                                 | 158 |
|               | Wat zijn lagen?                                  | 159 |
|               | Soorten lagen                                    | 159 |
|               | Aanpassingslagen                                 | 160 |
|               | Achtergrondlagen                                 | 160 |
|               | Laagmaskers                                      | 160 |
|               | Opvullagen                                       | 160 |
|               | Slimme objecten                                  | 160 |
|               | Standaardlagen                                   | 161 |
|               | Tekstlagen en Vormlagen                          | 161 |
|               | Het palet Lagen                                  | 162 |
|               | De laagmenu's                                    | 162 |
|               | Lagen toevoegen                                  | 162 |
|               | Nieuwe lagen maken                               | 162 |
|               | Een achtergrondlaag omzetten in een normale laag | 163 |
|               | Lagen dupliceren                                 | 163 |
|               | Een laag maken van een selectie                  | 165 |
|               | Lagen bewerken                                   | 165 |
|               | Lagen selecteren                                 | 165 |
|               | Lagen weergeven of verbergen                     | 165 |
|               | Lagen vergrendelen en ontgrendelen               | 165 |
|               | Lagen een nieuwe naam geven                      | 166 |
|               | Lagen omzetten in pixels                         | 166 |
|               | Lagen ordenen                                    | 167 |
|               | Lagen zoeken                                     | 167 |
|               | Lagen verwijderen                                | 167 |
|               | Lagen verenigen                                  | 168 |
|               | Lagen koppelen en ontkoppelen                    | 168 |
|               | Lagen groeperen                                  | 168 |
|               | Lagen verenigen                                  | 169 |
|               | Lagen samenvoegen                                | 169 |
|               | Alle lagen tot één laag samenvoegen              | 170 |
|               | Dekking van lagen wijzigen                       | 170 |
|               | Dekking van vulling wijzigen                     | 170 |
|               |                                                  |     |

|               | Lagen mengen met overvloeimodi            | 171 |
|---------------|-------------------------------------------|-----|
|               | Aanpassingslagen                          | 171 |
|               | Een aanpassingslaag toevoegen             | 172 |
|               | Laagmaskers                               | 173 |
|               | Opvullagen                                | 175 |
|               | Een opvullaag toevoegen                   | 176 |
|               | Slimme objecten en slimme filters         | 176 |
|               | Een slim object maken                     | 176 |
|               | Een slim object bewerken                  | 176 |
|               | Slimme filters                            | 177 |
|               | Tekstlagen en vormlagen                   | 177 |
|               | Een tekstlaag maken                       | 178 |
|               | Een vormlaag maken                        | 179 |
|               | Laagstijlen                               | 180 |
|               | Het dialoogvenster Laagstijl              | 181 |
| Hoofdstuk 12: | Tekenen en schilderen                     | 184 |
|               | Het penseel en het potlood                | 185 |
|               | De opties in de werkbalk Opties           | 185 |
|               | Het palet Penselen                        | 186 |
|               | De overige effecten in het palet Penselen | 189 |
|               | Het menu van het palet Penselen           | 190 |
|               | Het Mixerpenseel                          | 190 |
|               | Zelf penselen maken                       | 192 |
|               | Penseel Kleur vervangen                   | 193 |
|               | Patroonstempel                            | 194 |
|               | Zelf patronen maken                       | 195 |
|               | Het Emmertje en het Verloop               | 195 |
|               | Het Emmertje gebruiken                    | 196 |
|               | Het Verloop gebruiken                     | 196 |
|               | Zelf verlopen maken                       | 198 |
|               | Een ruisverloop maken                     | 199 |
|               | Gummetje                                  | 200 |
|               | Historiepenselen                          | 201 |

| Hoofdstuk 13: | Filters toepassen                  | 204 |
|---------------|------------------------------------|-----|
|               | Inleiding                          | 205 |
|               | De Filtergalerie                   | 206 |
|               | De Filtergalerie in detail         | 206 |
|               | Filters toepassen                  | 207 |
|               | De Filtercategorieën               | 208 |
|               | Artistieke filters                 | 208 |
|               | Penseelstreekfilters               | 209 |
|               | Pixelfilters                       | 210 |
|               | Renderingfilters                   | 211 |
|               | Ruisfilters                        | 211 |
|               | Schetsfilters                      | 211 |
|               | Stileerfilters                     | 212 |
|               | Structuurfilters                   | 213 |
|               | Verscherpingfilters                | 213 |
|               | Vervagingfilters                   | 213 |
|               | Vervormingfilters                  | 215 |
|               | Videofilters                       | 215 |
|               | Overige filters                    | 215 |
|               | Andere filters in het menu Filter  | 215 |
|               | Adaptief groothoek                 | 216 |
|               | Perspectiefpunt                    | 216 |
| Hoofdstuk 14: | RAW-opnamen                        | 220 |
|               | RAW-bestanden openen in Camera Raw | 221 |
|               | Adobe Bridge                       | 221 |
|               | Adobe Photoshop                    | 221 |
|               | Het dialoogvenster Camera Raw      | 222 |
|               | Uw RAW-opnamen bewerken            | 228 |
|               | Witbalans aanpassen                | 228 |
|               | Belichting aanpassen               | 230 |
|               | Contrast aanpassen                 | 233 |
|               | Verzadiging aanpassen              | 236 |
|               | Het resultaat                      | 236 |
|               | Een foto uitsnijden                | 237 |
|               | Een foto rechtzetten               | 239 |
|               | Storende vlekjes verwijderen       | 241 |
|               | Rode ogen verwijderen              | 242 |

|               | RAW-opnamen plaatselijk bewerken                  | 243 |
|---------------|---------------------------------------------------|-----|
|               | Het Aanpassingspenseel                            | 243 |
|               | Het Gegradueerd filter                            | 245 |
|               | Afmetingen en resolutie instellen                 | 247 |
|               | Foto's verscherpen                                | 250 |
|               | Ruis verminderen                                  | 253 |
|               | Kleuren aanpassen                                 | 254 |
|               | Split-toning of Gesplitste tinten                 | 256 |
|               | Lensfouten corrigeren                             | 257 |
|               | Camerakalibratie                                  | 260 |
|               | De verwerking automatiseren                       | 261 |
|               | Bewerkte raw-opnamen opslaan                      | 265 |
| Hoofdstuk 15: | Samenwerken met andere Adobe- programma's         | 268 |
|               | De gebruikersinterface                            | 269 |
|               | Enkele voorbeelden van samenwerking               | 270 |
|               | Ten slotte                                        | 272 |
| Hoofdstuk 16: | Een wintertafereel                                | 274 |
|               | De lucht en de achtergrond maken                  | 275 |
|               | Bomen maken                                       | 278 |
|               | Een sneeuwpop maken                               | 280 |
|               | Kerstballen maken                                 | 284 |
|               | De maan, het vuurwerk, de sneeuw en de rest maken | 288 |
|               | Raam met poes en ornamentjes maken                | 295 |
| Hoofdstuk 17: | Betoverende avondsfeer                            | 300 |
|               | Start met basisfoto                               | 302 |
| Hoofdstuk 18: | Een 'ouderwetse' filmstrook maken                 | 314 |
|               | Een enkel filmbeeldje maken                       | 315 |
|               | Een filmstrook maken                              | 321 |
|               | Foto's in de filmstrook plaatsen                  | 322 |
|               | De filmstrook nog wat verder opleuken             | 325 |
|               | Enkele voorbeelden met het gemaakte filmbeeld     | 329 |
| Hoofdstuk 19: | Foto's in elkaar laten overvloeien                | 330 |
|               | Verschillende afbeeldingen                        | 331 |

| Hoofdstuk 20: | 20: Een vrolijke fantasie                               |     |
|---------------|---------------------------------------------------------|-----|
|               | Een woord vooraf                                        | 341 |
|               | Het begin, de achtergrond en de lucht maken             | 342 |
|               | De bloemenachtergrond maken met het Penseel             | 349 |
|               | Bomen en nog meer bloemen plaatsen                      | 352 |
|               | Vormen maken en plaatsen                                | 354 |
|               | We zijn er bijna, nog een ballon plaatsen en afwerken   | 358 |
| Hoofdstuk 21: | Panorama maken                                          | 360 |
|               | Tips voor het fotograferen van foto's voor een panorama | 361 |
|               | Een panorama maken                                      | 361 |
| Hoofdstuk 22: | HDR-foto's maken                                        | 366 |
|               | Maak een echte HDR-afbeelding                           | 367 |
|               | Index                                                   | 372 |

# ::DE DIGITALE DONKERE KAMER

#### ::01 DE DIGITALE DONKERE KAMER

De donkere kamer van de digitale fotograaf bestaat uit hardware en uit software. Voor wat de software betreft werken we in dit boek met Adobe Photoshop CS6, Adobe Bridge en de module Camera Raw. Photoshop stelt behoorlijk hoge eisen aan uw apparatuur. In dit hoofdstuk krijgt u een globaal overzicht van de belangrijkste onderdelen van uw digitale donkere kamer.

#### **UW DIGITALE DONKERE KAMER INRICHTEN**

Als u met Photoshop digitale foto's wilt bewerken en u hecht belang aan prachtige resultaten, dan moet u investeren in een digitale donkere kamer. Een forse computer die geschikt is voor het intensieve werk is niet het enige dat u nodig hebt; u zult ook extra apparatuur en software moeten hebben. Voordat u overgaat tot de aanschaf van een degelijke uitrusting is het goed om een paar dingen op een rijtje te zetten.

- **Bepaal wat u nodig hebt** Is digitale fotografie een hobby die u slechts af en toe beoefent of is het een passie en wilt u professioneel aan de slag gaan? Hoeveel foto's bewerkt u en met welke bestandsformaten gaat u om? Hoe meer bestanden u verwerkt en hoe groter die bestanden zijn, hoe zwaarder de eisen die aan de computer worden gesteld.
- Stel een budget op Voor de meesten van ons geldt dat het budget gelimiteerd is en dat het belangrijk is om daar binnen te blijven. Houd er bij uw raming rekening mee dat een computersysteem ongeveer drie jaar voldoende kracht en snelheid biedt. Na deze periode zijn de software en bijbehorende hardware vaak weer verder ontwikkeld. U zult dus ook weer een zwaarder systeem nodig hebben.
- Stel prioriteiten Geef liever wat meer geld uit aan een goede monitor en voldoende RAM-geheugen. Deze onderdelen hebben de grootste invloed op uw werk.
- Win informatie in Informeer bij vrienden of op internetforums naar de ervaringen met bepaalde computeronderdelen (vooral de monitor). Bedenk ook dat het niet altijd noodzakelijk is om direct topkwaliteit aan te schaffen.

#### HARDWARE EN SOFTWARE

Investeer in een computer met het besturingssysteem waarmee u zich het prettigste voelt. Voor de een is dit een Mac, voor de ander een Windows-pc. Beide besturingssystemen hebben hun voor- en nadelen. Aan het eindresultaat is echter niet te zien op welk systeem u de foto's hebt bewerkt. Welk besturingssysteem u ook kiest, een krachtige computer is absoluut vereist!

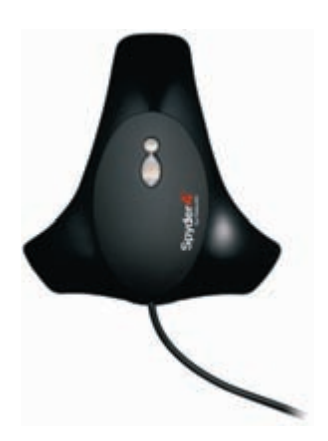

Afbeelding 01.01 Monitorkalibratiesensor.

Afbeelding 01.02 Een tekentablet. Zoek op het internet of in computertijdschriften naar testen van bepaalde onderdelen. Vooral voor de monitor kunnen deze u waardevolle informatie geven om uw keuze op te baseren.

- Processor Hoe hoger de processorsnelheid, hoe sneller de computer kan werken. Houd hierbij ook rekening met de zogenaamde bussnelheid (FSB = Front Side Bus) van de processor. Die is te vergelijken met een pijplijn waardoor informatie tussen de processor en het RAM-geheugen stroomt. Hoe dikker de pijp, hoe sneller de informatie tussen beide uitgewisseld wordt. Kies dus een processor met zoveel mogelijk snelheid, een zo hoog mogelijke FSB en met de grootst mogelijke cache.
- RAM-geheugen Photoshop vreet RAM-geheugen! Hoe meer RAM u hebt, hoe beter Photoshop werkt. De minimum hoeveelheid is eigenlijk twee gigabyte. Volgens de minimale systeemeisen zou één gigabyte volstaan, maar dan moet u wel erg veel geduld hebben. Met drie gigabyte RAM-geheugen werkt het programma een stuk soepeler!
- **Ruimte op de vaste schijf** Hoe meer ruimte u hebt, hoe beter. Het is prettig om ten minste twee vaste schijven in uw systeem te hebben. Op de eerste staat het besturingssysteem en installeert u alle programma's. Op de tweede bewerkt u al uw fotobestanden en bewaart u uw documenten. Daarnaast zijn externe vaste schijven ideaal voor extra ruimte en om bijvoorbeeld uw back-up op te plaatsen.
- **Monitor** De weergave van de monitor is voor fotobewerking de belangrijkste schakel in het hele systeem. Een goed beeldscherm overleeft meestal zeker een of twee computerupgrades. Een LCD-monitor werkt erg fijn en biedt tegenwoordig prima kwaliteit om uw foto's goed weer te geven. Ook hier geldt de regel: hoe groter de monitor is, hoe meer gebruikscomfort. Bekijk de weergave van diverse monitoren voor u tot aankoop overgaat.

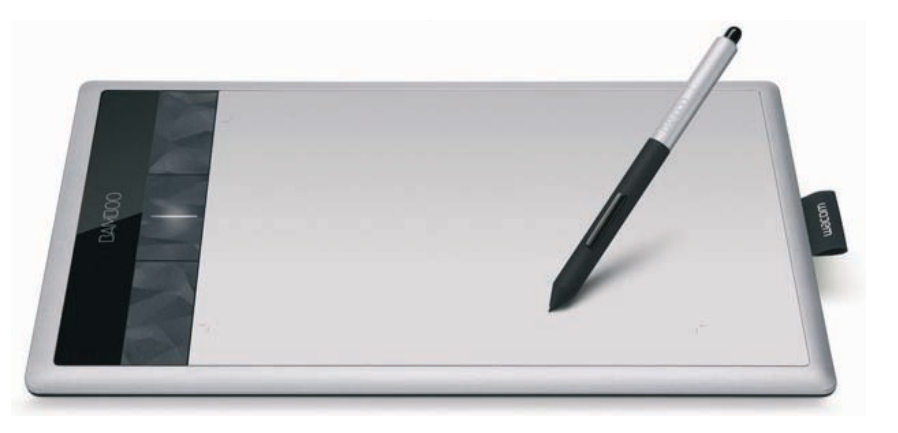

- Monitorkalibratie Als u veel foto's bewerkt en hoge eisen stelt, dan is het belangrijk om uw monitor regelmatig te kalibreren. Hiermee zorgt u ervoor dat de afdrukken uit uw printer overeenkomen met wat u op het scherm ziet. De beste manier is om dit met een kalibratiesensor te doen. Dit apparaat meet de beeldschermkleuren en past de kalibratie aan met behulp van de meegeleverde software waarmee een kleurprofiel voor uw monitor wordt gemaakt.
- Invoerapparaten Hieronder vallen de muis, de trackball, het toetsenbord en het tekentablet. Een goede muis of trackball is onontbeerlijk. Deze moet snel reageren en vooral ook vast in de hand liggen. De keuze voor een muis of trackball is geheel persoonlijk. Bij plaatsgebrek werkt een trackball erg fijn omdat deze op dezelfde plaats blijft staan. Een grafisch tekentablet kan erg handig zijn bij het gebruik van de penselen en bij het maken van exacte selecties. U bedient het met een soort pen, wat erg lijkt op het werken met een potlood. Tekentablets zijn drukgevoelig: hoe harder u drukt, hoe dikker de lijnen worden. Ze bestaan in diverse soorten en maten.
- Scanner Een scanner is nodig als u uw oude analoge foto's wilt digitaliseren en bewerken. Als u alleen negatieven of dia's wilt scannen, dan is een filmscanner ideaal. Let er hierbij wel op dat de filmscanner effectief kan omgaan met het filmformaat dat u gebruikt. Flatbedscanners zijn er in vele soorten en maten.
- Printer Fotoprinters zijn tegenwoordig zeer betaalbaar en er is keuze te over. In de meeste gevallen bieden ze prima afdrukkwaliteit. Welke printer u aanschaft, is afhankelijk van de hoeveelheid afdrukken die u maakt en van uw kritisch oog voor kwaliteit. Bij grote formaten geldt meestal dat het goedkoper is om dit werk over te laten aan een goed fotolab.
- Back-up systeem Een externe vaste schijf is ideaal als back-upstation. Daarnaast bieden cd-roms en dvd's veel ruimte en de mogelijkheid om goede backups te maken. Gebruik steeds de volgende stelregel: Liever een dubbele back-up dan geen back-up!
- Camera Deze hoort eigenlijk aan het begin van het rijtje te staan want hier begint alles mee! Leer uw camera goed kennen en leer de belichtingsmethoden begrijpen. Het is immers altijd beter om direct een geslaagde foto met de camera te nemen en de bewerking achteraf tot een minimum te beperken. Hoe geweldig Photoshop ook is, er gaat niets boven een goed origineel dat slechts kleine correcties nodig heeft.
- Software Dit boek concentreert zich op Adobe Photoshop CS6. Veel van de beschreven technieken kunnen echter ook toegepast worden in andere versies van Photoshop – zoals CS2, CS3, CS4 en CS5 – en in Adobe Photoshop Elements. Laatstgenoemde biedt u echter veel beperkter mogelijkheden dan Photoshop.

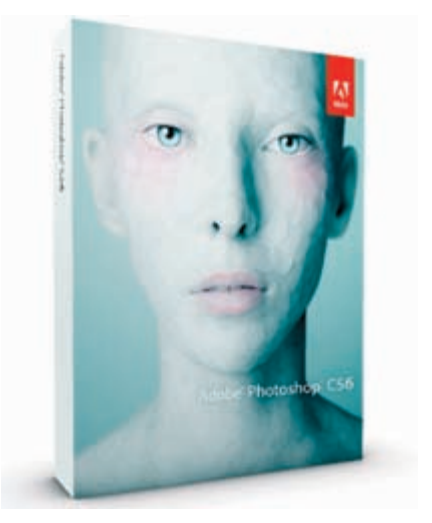

Afbeelding 01.03 Adobe Photoshop CS6.

**Overige benodigdheden** Houd er rekening mee dat er in uw budget wat ruimte overblijft voor kleine benodigdheden zoals papier, inkt, batterijen, boeken enzovoort.

#### **VOORKEUREN IN ADOBE PHOTOSHOP**

Adobe Photoshop kent talloze programma-instellingen die worden opgeslagen in het voorkeurenbestand van het programma. Het gaat hier om algemene opties voor het weergeven en opslaan van bestanden, voor prestaties, cursoropties en opties voor transparantie en kleuromvang, voor het weergeven en instellen van linialen en hulplijnen, voor insteekmodules en tekstopties. U kunt dus heel veel voorkeuren naar wens instellen. Zulke instellingen worden elke keer als u het programma sluit opgeslagen.

| Electron .                | (buildinger)                    | Adulta                                                                                                    |          | -        |  |  |
|---------------------------|---------------------------------|----------------------------------------------------------------------------------------------------|----------|----------|--|--|
| Interface .               | NAME OF COMPANY                 | POINT                                                                                                    |          |          |  |  |
| Beterdelahae              | HUC-Aleurkietert                | Kleurtaenband (klein)                                                                                                    | •        | ACTIVITY |  |  |
| Peride                    | Interpolatie van afbeeldingen:  | Beulieck, automatach                                                                                                    |          | Vorge    |  |  |
| Curses                    | Opties                          |                                                                                                    |          | Volgende |  |  |
| Transparante & Mauromoung | The second a designation in the | teller blocker                                                                                                    |          |          |  |  |
| Building, Judy of same    | Filteral surrest terned         | and the state of the state of t |          |          |  |  |
| Flaging                   | 2 Dyamacha kieureoskan          |                                                                                                    |          |          |  |  |
| Telet                     | Villembord exportanen           |                                                                                                    |          |          |  |  |
| *                         | Shift-toets voor waselen van p  | pereedschap                                                                                                    |          |          |  |  |
|                           | Z Afbeelding passend maken tijd | lens plastsen                                                                                                    |          |          |  |  |
|                           | Ceaneneerd soomen               |                                                                                                    |          |          |  |  |
|                           | Verstars vergroten/verklemen    | door zoomen                                                                                                    |          |          |  |  |
|                           | 200mmn met schufwiel            |                                                                                                    |          |          |  |  |
|                           | CGecentreerd accorner op pur    | t waarop wordt geklikt                                                                                                    |          |          |  |  |
|                           | Z Täken en pannen inschakelen   |                                                                                                    |          |          |  |  |
|                           | R Hardheid rond penseel vaniers | n op base van vertikale HUD-verplaatsing                                                                                                    |          |          |  |  |
|                           | Raterafbeeldegen als almme      | objecten plastaen of slepen                                                                                                    |          |          |  |  |
|                           | Vectorgereedschappen en -tri    | anaformaties uitijnen op pixekaster                                                                                                    |          |          |  |  |
|                           | Hatonelogbestand                |                                                                                                    |          |          |  |  |
|                           | Logistic destination and an and | @ Hetapoporei                                                                                                    |          |          |  |  |
|                           |                                 | C Teleford Known                                                                                                    |          |          |  |  |
|                           |                                 | C Belde                                                                                                    |          |          |  |  |
|                           | · Logoridetteller bermelart     | Alver sesses                                                                                                    |          |          |  |  |
|                           |                                 | Ale warschuwingsmeldingen he                                                                                                    | ratalian |          |  |  |
|                           |                                 | Constraint Constraint States Street Street                                                                                                    | 110.00   |          |  |  |
|                           |                                 |                                                                                                    |          |          |  |  |
|                           |                                 |                                                                                                    |          |          |  |  |

U opent het dialoogvenster **Voorkeuren** met een klik op het menu **Bewerken**, **Voorkeuren**, **Algemeen**. In het linkerdeel van het dialoogvenster ziet u de verschillende mogelijkheden. U opent de bijbehorende vensters met een klik op elk van de opties. Met de knoppen **Vorige** en **Volgende** kunt u ook door de diverse vensters bladeren. Als de voorkeuren die u hebt ingesteld u niet bevallen, dan kunt u altijd de oorspronkelijke standaardinstellingen herstellen. Om dat te doen, houdt u bij het starten van Photoshop de toetsen Alt+Ctrl+Shift ingedrukt. Bij Mac OS gebruikt u hiervoor de toets combinatie Option+Command+Shift. Er verschijnt dan een dialoogvenster met de vraag of u de huidige instellingen wilt verwijderen. Als u op **Ja** klikt, dan worden de nieuwe voorkeuren bij de volgende start van Photoshop van kracht en kunt u deze opnieuw via het dialoogvenster aanpassen.

Afbeelding 01.04 Het dialoogvenster Voorkeuren.

#### **KLEURRUIMTE EN KLEURINSTELLINGEN**

Kleurbeheer is een complexe materie. De essentie is dat de kleuren die u op uw monitor ziet overeenkomen met de kleuren van uw afdrukken. Het is daarom ook heel belangrijk de monitor regelmatig te kalibreren. Het is verder ook noodzakelijk dat de instellingen op de camera en die in Photoshop op elkaar afgestemd zijn. De standaardinstelling is altijd sRGB. Deze kleurruimte is zeer geschikt voor weergave op het internet, maar minder geschikt voor kleurafdrukken op uw inkjet printer. Hiervoor is Adobe RGB (1998) geschikter; deze kleurruimte kent een groter kleurbereik.

Als u uw foto's bij een afdrukservice laat afdrukken, dan controleert u of deze afdrukservice Adobe RGB (1998) ondersteunt. Als dit niet het geval is, dan kunt u de foto's naar sRGB converteren. Een goede afdrukservice zal echter Adobe RGB (1998) ondersteunen.

#### **KLEURRUIMTE INSTELLEN OP DE CAMERA**

Afhankelijk van het merk en cameratype zal uw instelmenu er wat anders uitzien. Raadpleeg dan ook uw handleiding als u de juiste instelling in het menu niet kunt vinden. Zoek in het menu van uw camera naar de term **Kleurruimte** of **Color Space**. U hebt dan veelal de keuze tussen **sRGB** en **Adobe RGB**. Kies voor **Adobe RGB** als u zelf afdrukt of als u een beroep doet op een afdrukservice die deze kleurruimte ondersteunt.

Als u bij het fotograferen gebruik maakt van het Raw-formaat, dan kunt u de kleurruimte ook achteraf via Camera Raw instellen op Adobe RGB (1998).

| Rumte:            | Adobe  | Adobe RGB (1998)        |   |             |           |   | OK        |
|-------------------|--------|-------------------------|---|-------------|-----------|---|-----------|
| Diepte:           | 8-bits | 8-bits,Aanael           |   |             |           | • | Annuleren |
| Grootte:          | 5760   | 5760 bij 3840 (22,1 MP) |   |             | •         |   |           |
| Resolutie:        | 300    | pixels,Inch             |   |             |           |   |           |
| Verscherpen voor: | Geen   |                         | • | Hoeveeheid: | Standaard | - |           |

| <b></b>     | େତ୍ତ୍ର 🛪          |
|-------------|-------------------|
|             |                   |
| Kleurruimte | sRGB<br>Adobe RGB |
|             |                   |

Afbeelding 01.05 Kleurruimte instellen op de camera.

Afbeelding 01.06 Kleurruimte instellen in CameraRaw.

#### **KLEURRUIMTE INSTELLEN IN PHOTOSHOP**

Kies Bewerken, Kleurinstellingen om het gelijknamige dialoogvenster te openen. Standaard is Europa, algemeen gebruik 3 in de vervolgkeuzelijst Instellingen geselecteerd met de bijbehorende werkruimte sRGBIEC1966-2.1. Als u in de vervolgkeuzelijst Instellingen kiest voor Europa, prepress 3, dan wordt de werkruimte Adobe RGB (1998) gebruikt. Als u deze optie instelt, dan wordt u ook gewaarschuwd als u foto's met een andere kleurruimte opent. Laat dan de kleurruimte omzetten naar de kleurruimte van Photoshop.

| Instellingen: Europa, p                                 | repress 3 ·                              |   | Laden        |
|---------------------------------------------------------|------------------------------------------|---|--------------|
| - Werkruinten                                           |                                          |   | Opslaan      |
| ROBI                                                    | Adobe RGB (1998)                         | • | Massissi     |
| CHING                                                   | Costed FOGRA39 (150 12647-2:2004)        |   | Voorvertonin |
| Orga:                                                   | Dot Gain 15%                             | - |              |
| Steurikieuri                                            | Dot Gein 15%                             | • |              |
| - Beleid voor kleurbeheer                               |                                          | - |              |
| RGB:                                                    | Engeslaten profielen behauden 📼          |   |              |
| CMING                                                   | Ingesiaten profielen behauden 📼          |   |              |
| Griju                                                   | Ingesioten profielen behouden 💌          |   |              |
| Profielen komen niet overeen:<br>Ontbrekende profielen: | Vragen bij openen Vragen bij plakker     | 2 |              |
| Beschripving                                            |                                          | = |              |
| Puntverbreding 15%: gebruikt<br>vertegenwoordigt.       | een spate die een puntverbreding van 15% |   |              |

Deze kleuromzetting kunt u ook automatisch laten uitvoeren. Kies hiervoor **Bewerken**, **Kleurinstellingen**. In het gelijknamige dialoogvenster verwijdert u het vinkje bij **Vragen bij openen** achter **Profielen komen niet overeen** in het onderdeel **Beleid voor kleurbeheer**. De foto's met een andere kleurruimte dan de standaard ingestelde kleurruimte worden dan automatisch omgezet naar de standaard ingestelde kleurruimte.

Afbeelding 01.07 Dialoogvenster Kleurinstellingen.

| d  | et document "Joke 017.jpg" heeft een ingesloten kleurprofie<br>at niet overeenkomt met de huidige werkruimte RGB. |
|----|----------------------------------------------------------------------------------------------------|
| Ir | ngesloten: sRGB IEC61966-2.1                                                                                      |
|    | Tjideljk: Adobe RGB (1998)                                                                                        |
| 4  | Wat wilt u doen?                                                                                                  |
| 1  | 🗇 Ingesioten profiel gebruiken (ipv. werkruimte)                                                                  |
|    | Documentkleuren omzetten naar werkruimte                                                                          |
|    | Ingesloten profiel verwijderen (geen kleurbeheer)                                                                 |

Afbeelding 01.08 Dialoogvenster Profielen komen niet overeen.

#### KLEURRUIMTE WIJZIGEN VOOR WEB OF AFDRUKSERVICE

Als u uw foto's op het internet wilt plaatsen, gebruik dan de sRGB kleurruimte, anders worden de kleuren in veel gevallen niet mooi weergegeven. Ook als uw afdrukservice geen Adobe RGB (1998) ondersteunt, kunt u de foto's beter naar sRGB converteren. Klik hiertoe op het menu **Bewerken**, **Omzetten in profiel** en kies in het dialoogvenster bij **Doelruimte** voor **sRGB**.

Als u veel foto's moet omzetten, dan is het handiger om er een handeling van te maken zodat u met één klik alle foto's kunt omzetten.

#### DE INTERFACE VAN PHOTOSHOP IN VOGELVLUCHT

In de standaardinterface **Essentiële elementen** van Photoshop CS6 vindt u de gereedschapsbalk aan de linkerkant van het scherm en een kolom met paletten aan de rechterkant. Onderin vindt u een tabblad waarin u **Mini Bridge** kunt bekijken en een tabblad **Tijdlijn** om filmpjes te bewerken.

U kunt de kolom met paletten samenvouwen tot een kolom met knoppen. De paletten opent u met een klik op de betreffende knop. Klik op de kleine pijltoetsen bovenin het palet als u de paletten wilt samenvouwen of uitvouwen.

U wisselt van schermmodus met de opdracht **Venster**, **Werkruimte** – of door tweemaal op de F-toets te drukken. In de weergave **Volledig scherm** werkt u zonder **Menubalk** en met een zwarte achtergrond. De paletten en de gereedschapsbalk kunt u naar wens samenvouwen of uitvouwen door met de muis over de zijranden te bewegen. Met een klik op het grijze balkje opent u het gewenste palet.

### ::01 De digitale donkere kamer

Afbeelding 01.09 De standaardinterface van Photoshop heeft nu een donkere achtergrond.

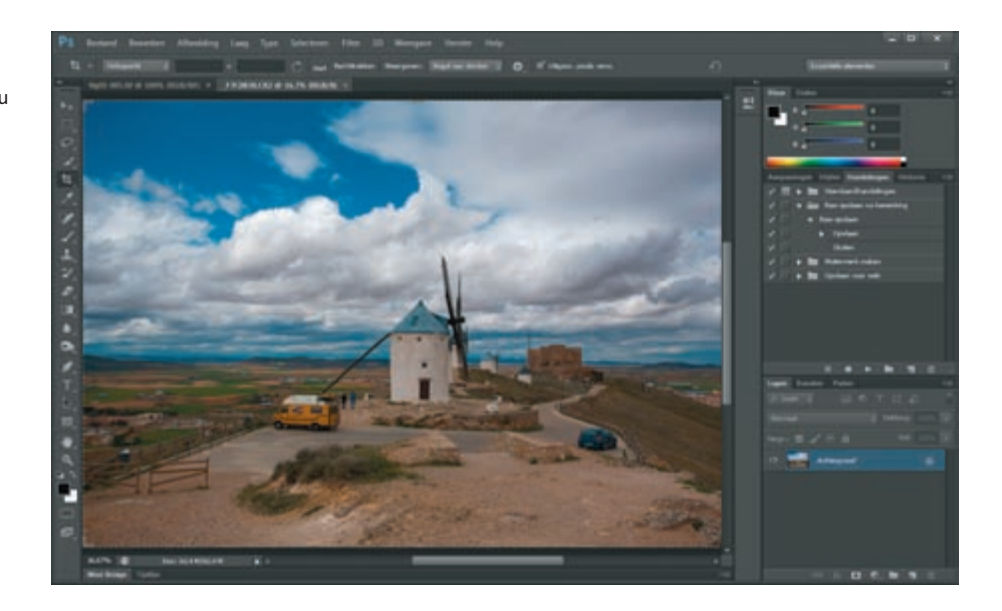

In alle weergavemodi kunt u een andere achtergrondkleur dan grijs of zwart kiezen. Klik met de rechtermuisknop ergens op de achtergrond en klik op een optie in het verschenen menu.